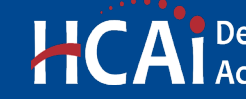

HCA Department of Health Care Access and Information

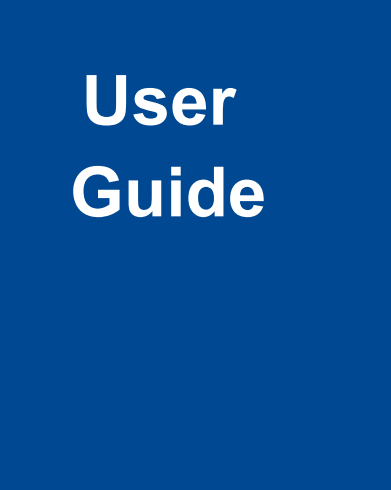

**ALTERNATE SOURCE OF POWER ASSESSMENT FOR SKILLED NURSING FACILITIES** 

**VERSION 1.2** 

**Section** 22

> Office of Statewide Hospital Planning and Development January 2023

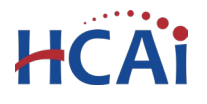

# **1** Introduction

### Welcome to HCAI Electronic Services Portal Client Access (eCA) User Guide

This section provides users with step-by-step instructions for creating and submitting an application for a new HCAI Alternate Source of Power Assessment for a skilled nursing or intermediate care facility using eCA.

**Remember:** This user guide provides step-by-step help to submit the assessment application. For details on code interpretation and design criteria, see <u>PIN 74</u> and <u>Advisory Guide A6 – Alternate Source</u> <u>of Power for SNFs.</u>

For help with submitting an application, user account, or other, contact us at <u>eserv@hcai.ca.gov</u> or 916-440-8400.

#### What is needed to prepare for submitting an Alternate Source of Power Assessment

Before you begin the online application, here are the topics that you will need to complete the application:

- Documentation substantiating compliance with HSC 1418.22 or proposing remediation to bring into compliance with HSC 1418.22 for the following if in use at your facility:
  - Heating System(s)
  - Cooling System(s)
  - Ventilator(s)
  - Automated External Defibrillators (AED)
  - Crash Cart(s)
  - o Other Life-Saving Equipment
  - Oxygen Concentrator(s)
  - Positive Pressure Apparatus (PPA)
  - Oxygen Generation System(s)
  - On-site Permanent Backup Generator(s)
  - On-site Permanent Alternate Power Source
- Floor plan showing location of existing systems listed above and area of coverage for each.
- Electrical Single Line Diagram showing utility service, emergency and alternate power source(s) and distribution to HVAC equipment, lifesaving equipment, and oxygen generating device(s).
- Information about the following existing system(s);
  - Heating System
    - Heating System Type (ex. Central Air-handling system Heat Pump)
    - Quantity of Heating System(s)
    - Fuel Type
  - Cooling System
    - Cooling System Type (ex. Central Air-handling system Hydronic Chilled Water)
    - Quantity of Cooling System(s)

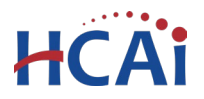

## Office of Statewide Hospital Planning and Development

- Fuel Type
- On-site Permanent Backup Generator(s).
  - Make and Model
  - Size (KVA and Voltage)
  - On-Site Fuel Capacity
  - On-Site Fuel Storage Generator Run Time
- On-site Permanent Alternate Power Source(s).
  - Make and Model
  - Size (KVA and Voltage)
  - On-Site Fuel Capacity
  - On-Site Fuel Storage Alternate Power Source Run Time

With the above information, you will be able to complete the online application. In **Appendix A**, the questions in the online application are available for your use.

**Note:** Once you have submitted the assessment, you can print a report that shows the questions, answers and requirements based on the answers. See **Appendix B** for how to print the report.

**Appendix C** details the process for compliant facilities and non-compliant facilities needing remediation to become compliant.

# 2 Alternate Source of Power Assessment Application

# 2.1 Page Flow Overview

Users must follow the predefined steps to create and submit assessment applications. The steps involved in submitting an application for an Alternate Source of Power Assessment are similar to those submitting for an Expedited Permit. Below is an illustration of the page flow steps.

| Page No.   | Page Title                 | Description                                                                                                    |  |
|------------|----------------------------|----------------------------------------------------------------------------------------------------|--|
| Applicatio | n for New Project          |                                                                                                    |  |
| 1          | Record Type                | User must select <b>SNF Alternate Source of Power Assessment</b> on this step.                                                                                                    |  |
| 2          | Select Facility            | User selects the facility from HCAI's facility database. eCA auto-<br>populates the facility, address, and facility owner information.<br>Only Skilled Nursing and Intermediate Care Facilities are required<br>to submit Alternate Source of Power Source Assessments. |  |
| 3          | Contact                    | User enters facility authorized agent that HCAI/OSHPD will communicate with while reviewing the submittal.                                                                                                    |  |
| 4          | Professionals              | User identifies Licensed Professional that assisted in preparing the documentation specific to the application. eCA auto-populates the information after searching licenses number.                                                                                     |  |
| 5          | Application<br>Information | Application Name and Scope are auto-populated. No data entry by user is required. This page is not visible to the end user.                                                                                                    |  |

#### Table 1: eCA Pageflow

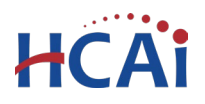

| 6  | Compliance<br>Checklist   | The compliance checklist is used to provide an assessment of specific conditions for the facility to determine general compliance, requirements for documentation required for the assessment. |  |
|----|---------------------------|----------------------------------------------------------------------------------------------------|--|
| 7  | OSHPD Building #s         | User identifies the OSHPD building number for each building at the facility. Visit <u>Facility Details</u> web page.                                                                           |  |
| 8  | Heating Equipment         | User identifies each heating system used at the facility.                                                                                                    |  |
| 9  | Cooling Equipment         | User identifies each cooling system used at the facility.                                                                                                    |  |
| 10 | Generator(s)              | User identifies each generator system used at the facility.                                                                                                    |  |
| 11 | Alternate Power           | User identifies each alternate power system used at the facility.                                                                                                    |  |
| 12 | Attachments               | User uploads attachments such as site plans, documentation for proposed remediation, and other documents.                                                                                      |  |
| 13 | Facility<br>Authorization | User enters a valid Facility PIN code. Usually entered by Facility<br>Representative but may be entered by any user with the valid PIN.                                                        |  |
| 14 | Payment Options           | User selects one of the two application fee payment options: "Pa<br>Now" or "Invoice Me".                                                                                                    |  |
| 15 | Review                    | User reviews the data entered on the application for accuracy; edits can still be made if necessary.                                                                                           |  |
| 16 | Pay Fees                  | If user selects the "Pay Now" option, user pays the outstanding fee<br>by credit card online.                                                                                                  |  |
| 17 | Confirmation              | Application submitted to HCAI. eCA issues a record ID number.<br>User prints summary sheet or payment receipt as needed.                                                                       |  |

# 2.2 Basic rules of page flow

Below are some basic rules of submitting an application using the eCA page flow:

- ✓ To start creating an application for a new assessment, or to resume an existing in-progress application, user must start from the first page flow step.
- ✓ User can navigate back and forth within the completed pages.
- ✓ User must click on "Continue Application" or "Save and Resume Later" button to save the data entered on the page.
- ✓ If a page contains a section that allows for multiple records to be added, for example multiple licensed professionals or multiple contacts, user must click the "Save" button in the section to save each professional/contact to the record to add the next.
- ✓ It is recommended that user clicks the "Save and Resume Later" button as needed to prevent data loss due to data entry errors.
- ✓ If any required data is missing from the page, when the "Continue Application" button is clicked, an error message is displayed on the top of the page. User must correct any errors before continuing to the next page flow screen.

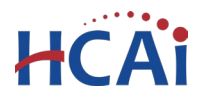

# 2.3 Create and Submit an SNF-ASP

The following information will guide users through the steps necessary to create an application for an Alternate Source of Power Assessment (or SNF-ASP).

If you do not have an eClient Access login, click the "**Register for an Account**" link on the eClient Access site at <u>https://esp.oshpd.ca.gov</u>.

# Step 1. Start Create an SNF-ASP

Only registered users may create an Application for Alternate Source of Power Assessment. Begin by clicking on the "Create an Application" link under Enforcement module.

**Note:** If you have already submitted a SNF Assessment and received the results of the review and project(s) to bring into compliance have been completed and you are submitting a follow-up assessment application, see Appendix C for creating an amended application.

| elcome to the HCAI eServices Portal Client Access online project tracking system.    |  |
|--------------------------------------------------------------------------------------|--|
| sing eCA you can submit project applications, pay fees, and track the status of your |  |
| ojects - all from the convenience of your home or office, 24-hours a day.            |  |
| ease "Allow Pop-ups from This Site" before proceeding. You must accept the HCAI      |  |
| ivacy Policy below before beginning your application.                                |  |
|                                                                                      |  |
| HCAI Privacy Policy                                                                  |  |
| By continuing, I have read and accept the HCAI privacy policy.                       |  |
|                                                                                      |  |
| https://hcai.ca.gov/home/privacy-policy/                                             |  |
| <u>https://hcai.ca.gov/home/privacy-policy/</u>                                      |  |
| <u>https://hcai.ca.gov/home/privacy-policy/</u>                                      |  |
| <u>https://hcai.ca.gov/home/privacy-policy/</u>                                      |  |
| <u>https://hcai.ca.gov/home/privacy-policy/</u>                                      |  |
| <u>https://hcai.ca.gov/home/privacy-policy/</u>                                      |  |
| https://hcai.ca.gov/home/privacy-policy/                                             |  |
| https://hcai.ca.gov/home/privacy-policy/                                             |  |
| https://hcai.ca.gov/home/privacy-policy/                                             |  |

## Step 2. Accept HCAI Privacy Policy

Step 3. Click on the link in the window to review the privacy policy. Check "I have read and accepted the above terms" then click on "**Continue Application**" button.

#### Step 4. Associated License

If prompted for a license associated to your user account, select "None Applicable" since professionals are optional.

| Select a license for this record from the list below. The available power with your account.  * Licenses: None Applicable | Select a License                                     |                                           |
|----------------------------------------------------------------------------------------------------|------------------------------------------------------|-------------------------------------------|
| * Licenses:<br>None Applicable                                                                                            | Select a license for this reco<br>with your account. | ord from the list below. The available pe |
|                                                                                                    | Licenses:<br>None Applicable                         |                                           |

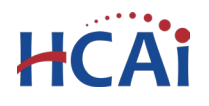

#### Step 5. Select Record Type

Select the "SNF Alternate Source of Power Assessment" then click on "Continue Application" button. SNF Alternate Source of Power Assessment is intended only for single-story Skilled Nursing Facilities (SNFs) and Intermediate-Care Facilities; if your facility does not meet this criteria, you will receive an error message when you proceed.

#### Click "Continue Application".

| er the HCAI Facility ID for this Project (or select<br>lity from the returned list. Both the Address and<br>rmation from our database. Please verify that t<br>lity information is incorrect or to add a new fac | 'Auto-fill' if available) and<br>d Owner sections will be au<br>this information is correct.<br>:ility. |
|----------------------------------------------------------------------------------------------------|----------------------------------------------------------------------------------------------------|
| - Utra ID                                                                                                    |                                                                                                    |
| Alts                                                                                                    | e                                                                                                    |
| e of Facility:                                                                                                    |                                                                                                    |
| elect                                                                                                    |                                                                                                    |
| unty Code:                                                                                                    |                                                                                                    |
|                                                                                                    |                                                                                                    |

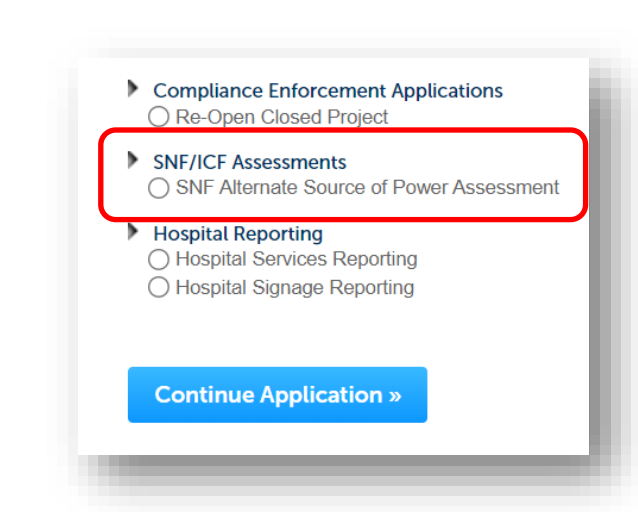

# Step 6. Enter Facility Information Enter the HCAI Facility ID or Facility Name then click on "Search" button. If the facility is found, the facility information, address, and owner fields will be automatically populated and become read-only.

Notify HCAI of any errors.

To search for another facility or reset and start over, click on "**Clear**" button in Facility, Address and Owner section (shown on next page). This clears the previous entered facility. Once the correct facility is selected, to advance to the next page flow step, click on "**Continue Application**".

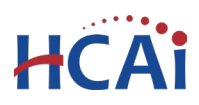

| Step 1: Select Facility > SNF                                                                                                    | or ICF                                                                                                    | * indicates a required field                                                                                                    |
|----------------------------------------------------------------------------------------------------|----------------------------------------------------------------------------------------------------|----------------------------------------------------------------------------------------------------|
| Facility                                                                                                    |                                                                                                    |                                                                                                    |
|                                                                                                    |                                                                                                    |                                                                                                    |
| Enter the HCAI Facility ID of the Skill<br>Search button (or select 'Auto-fill' if<br>sections will be automatically comp<br>correct. Contact HCAI at eserv@hca<br>Only Skilled Nursing and Intermedia | led Nursing Facility / Intermediate Care<br>available). Select the correct facility fre<br>leted with the current information fron<br>ai.ca.gov if the current facility informat<br>ate Care Facilities are required to subm | e Facility for this application and then click on the<br>om the returned list. Both the Address and Owner<br>m our database. <b>Please verify that this information is</b><br>tion is incorrect or to add a new facility.<br><b>nit an assessment.</b> If your facility is not a Skilled |
| Nursing or Intermediate Care Facility                                                                                                    | y, you will not be permitted to continue                                                                                                    | e.                                                                                                    |
| * Facility ID                                                                                                    | Facility Name                                                                                                    |                                                                                                    |
| 20005                                                                                                    | Windsor Chico Care Center                                                                                                    | //                                                                                                    |
| Responsible Region:<br>North Region                                                                                                    | Type of Facility:<br>Skilled Nursing and Interm. Care Fac                                                                                                    |                                                                                                    |
| Geographic Region:                                                                                                    | County Code:                                                                                                    |                                                                                                    |
| North Region                                                                                                    | 04 - Butte                                                                                                    |                                                                                                    |
|                                                                                                    | 51115100                                                                                                    |                                                                                                    |
| JLABRIE CCERVANTES NST                                                                                                    | EFPT JTRUMBAUER                                                                                                    |                                                                                                    |
| Senior Plan Review                                                                                                    | Closure PT:                                                                                                    |                                                                                                    |
| Architect: PT:<br>DHARRIS SACPT1                                                                                                    | SACPT2                                                                                                    |                                                                                                    |
|                                                                                                    |                                                                                                    |                                                                                                    |
| Search Clear                                                                                                    |                                                                                                    |                                                                                                    |
|                                                                                                    |                                                                                                    |                                                                                                    |
| Address                                                                                                    |                                                                                                    |                                                                                                    |
| * Street No : * Street Name:                                                                                                    | City: State                                                                                                    | • *7in:                                                                                                    |
| 188 Cohasset Ln                                                                                                    | Chico CA                                                                                                    | 95926                                                                                                    |
|                                                                                                    |                                                                                                    |                                                                                                    |
| Search Clear                                                                                                    |                                                                                                    |                                                                                                    |
|                                                                                                    |                                                                                                    |                                                                                                    |
| Owner                                                                                                    |                                                                                                    |                                                                                                    |
|                                                                                                    |                                                                                                    |                                                                                                    |
| 10039 - THE REGENT                                                                                                    | S OF THE UNIVERSITY OF CALIFORNIA                                                                                                    |                                                                                                    |
| Owner Name: (?)                                                                                                    |                                                                                                    |                                                                                                    |
| 20005 - WINDSOR CHICO CARE CENT                                                                                                    |                                                                                                    |                                                                                                    |
| Address Line 1:                                                                                                    | City:                                                                                                    | State: Zip:                                                                                                    |
| 9200 W SUNSET BLVD., SUITE 725                                                                                                    | WEST HOLLYWOOD                                                                                                    | CA 🔻 90069-                                                                                                    |
| Phone: E-mail:                                                                                                    |                                                                                                    |                                                                                                    |
| Search Clear                                                                                                    |                                                                                                    |                                                                                                    |
|                                                                                                    |                                                                                                    |                                                                                                    |
| continue Application »                                                                                                    |                                                                                                    | Save and resume later                                                                                                    |

### **Clearing Searched Results**

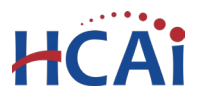

## Step 7. Enter Contact

A Contact is the individual representing the Facility to whom correspondence will be copied. Unlike adding Licensed Professionals, a search function is not available for Contacts. If the logged in user is the contact, click "Select from Account" add the contact. If the logged in user is not the contact, click "Add New" to enter the information. Click Continue to return to application.

Missing data from required fields must be completed to continue the application.

When entered, click on "Continue Application".

| Step 1: Select Facility            | >Contact              |                              |
|------------------------------------|-----------------------|------------------------------|
| Authorized Agent                   |                       |                              |
| The contact entered on this page s | hould be the facility | representative such as the a |
| Select from Account                | Add New               |                              |
| Continue Application »             |                       |                              |
|                                    |                       |                              |
|                                    |                       |                              |

#### Step 8. Enter Licensed Professionals

If a Licensed Professional (LP) assisted in the preparation of the documentation for the submittal, the license can be added. This is optional.

To obtain the best search results, limit the number of fields in the search. For instance, enter only the license number and leave all other fields empty. Click "**Lookup**" to

| Step 1: Select Fac                                                                                                    | ility > Professi                                                                        | onals                                                                                           |                                                                                            |                                                                                       |                                                                      |               |
|----------------------------------------------------------------------------------------------------|-----------------------------------------------------------------------------------------|-------------------------------------------------------------------------------------------------|--------------------------------------------------------------------------------------------|---------------------------------------------------------------------------------------|----------------------------------------------------------------------|---------------|
| Licensed Profess                                                                                                    | ional List                                                                              |                                                                                                 |                                                                                            | *                                                                                     | ndicates a required                                                  | i field.      |
| Entering item on this page is<br>up button to search for the pr<br>%12345. No matter the type<br>8400 and we will add the pro | optional. If any Licer<br>ofessional. Each lice<br>of professional, the s<br>fessional. | ised Professionals assisted<br>nse type has a prefix for the<br>ystem will find a match. If the | in the preparation of the ass<br>license number. When sea<br>he professional is not in our | essment submission, add 1<br>rrching, use a % as wildca<br>system, contact the eServi | hem here. Click the<br>rd for the prefix like<br>ces helpdesk at 916 | look<br>-440- |
| License Number                                                                                                    | License Type                                                                            | Contact Name                                                                                    | Business Name                                                                              | Business License #                                                                    | Home Phone                                                           | Fa            |
| No records found.                                                                                                    |                                                                                         |                                                                                                 |                                                                                            |                                                                                       |                                                                      |               |
| 4                                                                                                    |                                                                                         |                                                                                                 |                                                                                            |                                                                                       |                                                                      | •             |
| Continue Application                                                                                                    | on »                                                                                    |                                                                                                 |                                                                                            | Save                                                                                  | and resume lat                                                       | er            |

search for the license number. Use a '%' as a wildcard for the license number prefix like "%1234". If you do not know the LP's license number, enter the license type and last name only and then click **Look Up**. The search results will return all LP's with that last name. If the search returns no results, the LP is not currently in our database. Contact HCAI at <u>eserv@hcai.ca.gov</u> or 916-440-8400 to add a new LP or update an existing LP to our database.

If the search results in a single record, the LP, Contractor or IOR will be added to the application; if the search results in more than one record, locate the correct LP in the returned list then check the box adjacent to the License Number and click Continue. The LP's name, address, and other information will be automatically populated with the current information from our database.

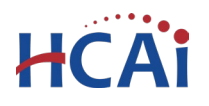

While not mandatory, HCAI recommends the facility consult with a California-licensed engineer to assist in the review of the code compliance checklist herein below. In this manner, the facility will have a better understanding of the scope of work that may be required for a code compliant.

# Step 9. Application Name and Scope

The record name and scope are auto populated by the system and are not display on the submission page. This merely to let you know about the autopopulate.

## Step 10. Complete the Compliance Checklist.

# Complete Alternate Source of Power Assessment

checklist to provide an assessment of specific conditions for

the facility with regards to emergency power. All questions must be answered and based on the answers provided, eCA will indicate if the facility is compliant. Once submitted, HCAI/OSHPD will verify compliance using submitted documents and the checklist. If additional work is required to bring the facility into code compliance, the result of the assessment process will provide next steps.

## Begin by selecting the Assessment Type.

| 1 Select Facility | 2 Assessment<br>Details | 3 Security and Payment | 4 Review | 5 Pay Fees       | (          |
|-------------------|-------------------------|------------------------|----------|------------------|------------|
|                   |                         |                        |          |                  |            |
| ton 2. Accorem    | ant Datailes Accor      | amont Information      |          |                  |            |
| step 2 : Assessm  | ent Detaits > Asses     | smentinformation       |          | * indicates a re | eauired fi |
| hecklist          | ent Detaits > Asses     | sment mormation        |          | * indicates a re | equired f  |
| Checklist         | ent Detaits > Asses     | sment mormation        |          | * indicates a re | equire     |
| Checklist         |                         | sment information      |          | * indicates a re | equirec    |

The assessment questions will display and a Yes, No or N/A can be selected (N/A is not available for all questions).

#### SAFE TEMPERATURE FOR RESIDENTS

| 1. | Heating. Are there heating systems currently in place at the facility?                                            | ⊖Yes ⊖No ⊙N/A |
|----|----------------------------------------------------------------------------------------------------|---------------|
| 2. | Does existing heating system meet HSC $\$1418.22$ requirements maintaining temperature above 71 degree Farenheit? | ⊖Yes ⊖No ⊝N/A |
| 3. | Is heating provided at resident's unit?                                                                           | ⊖Yes ⊖No ⊝N/A |
| 4. | Is heating provied by a central plant?                                                                            | ⊖Yes ⊖No ⊝N/A |
| 5. | Floor plan showing existing heating units and area of coverage is included in this submittal?                     | ⊖Yes ⊖No ⊝N/A |
| 6. | Is heating system connected to emergency power?                                                                   | ⊖Yes ⊖No ⊙N/A |
| 7. | Will heating system work in event of utility power outage?                                                        | ⊖Yes ⊖No ⊝N/A |
|    |                                                                                                    |               |

As you select the answer to each question, a summary of the remaining questions is displayed at the bottom of the check

displayed at the bottom of the checklist.

| Jetail Information                                                                               |
|--------------------------------------------------------------------------------------------------|
| Project Name:                                                                                    |
| Emergency Generator Backup Power Source Assessment                                               |
| Project Scope:                                                                                   |
| Assessment of facilities emergency generator backup power source for compliance with HSC 1418.22 |

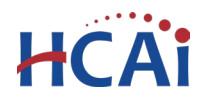

Please answer questions: 1, 2, 3, 4, 5, 6, 7, 8, 9, 10, 11, 12, 13, 14, 15, 16, 17, 18, 19, 20, 21, 22, 23, 24, 25, 26, 27, 28, 29, 30, 31, 32, 33,

As questions are completed, requirements resulting from the answers entered will display at the bottom of the checklist. These requirements might be for the documentation required for the submittal or requirements for bringing the facility into compliance.

Requirements based on answers entered:

13. Floor plan showing existing cooling units and area of coverage must be submitted with this applicatioin.

25. Submit documentation with proposed remediation to bring facility in compliance with HSC 1418.22 requirements for Life-saving equipment.

Upon completion of the questions in the compliance checklist, a green success banner will be displayed, or an alert banner will inform you that the checklist indicates non-compliance. HCAI/OSHPD staff will perform a detailed review of the assessment submittal.

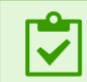

Success. Your project is qualified to apply for an expedited building permit.

OR

Based on the answers entered, the facility is not compliant with HSC 1418.22 requirements for Backup Power Source. HCAI/OSHPD will review this submission and determine compliance. If determined non-compliant, remediation to bring the facility compliant will be necessary. The determination letter you receive at the completion of this assessment will detail non-compliant items.

Note: See Appendix A for a list of questions from compliance checklist. You can determine compliance and identify items that will require documentation needed for submission with the application.

#### Step 11. OSHPD Building Number

On the same page as the checklist, enter the OSHPD building number. For multiple buildings, separate with commas. Visit <u>Facility Details</u> web page to determine the number and type of buildings at each facility. If other buildings exist at the facility that do not have a building number, contact <u>SeismicComplianceUnit@hcai.ca.gov</u>. Building numbers will be issued for those buildings.

| OSHPD Building #:      | Ex: BLD-05217, BLD-025 |
|------------------------|------------------------|
| Continue Application » |                        |
|                        |                        |

Click on "Continue Application" to proceed to the next page flow screen.

**Department of Health Care Access and Information** Section 22 - SNF Alternate Source of Power Assessment

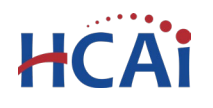

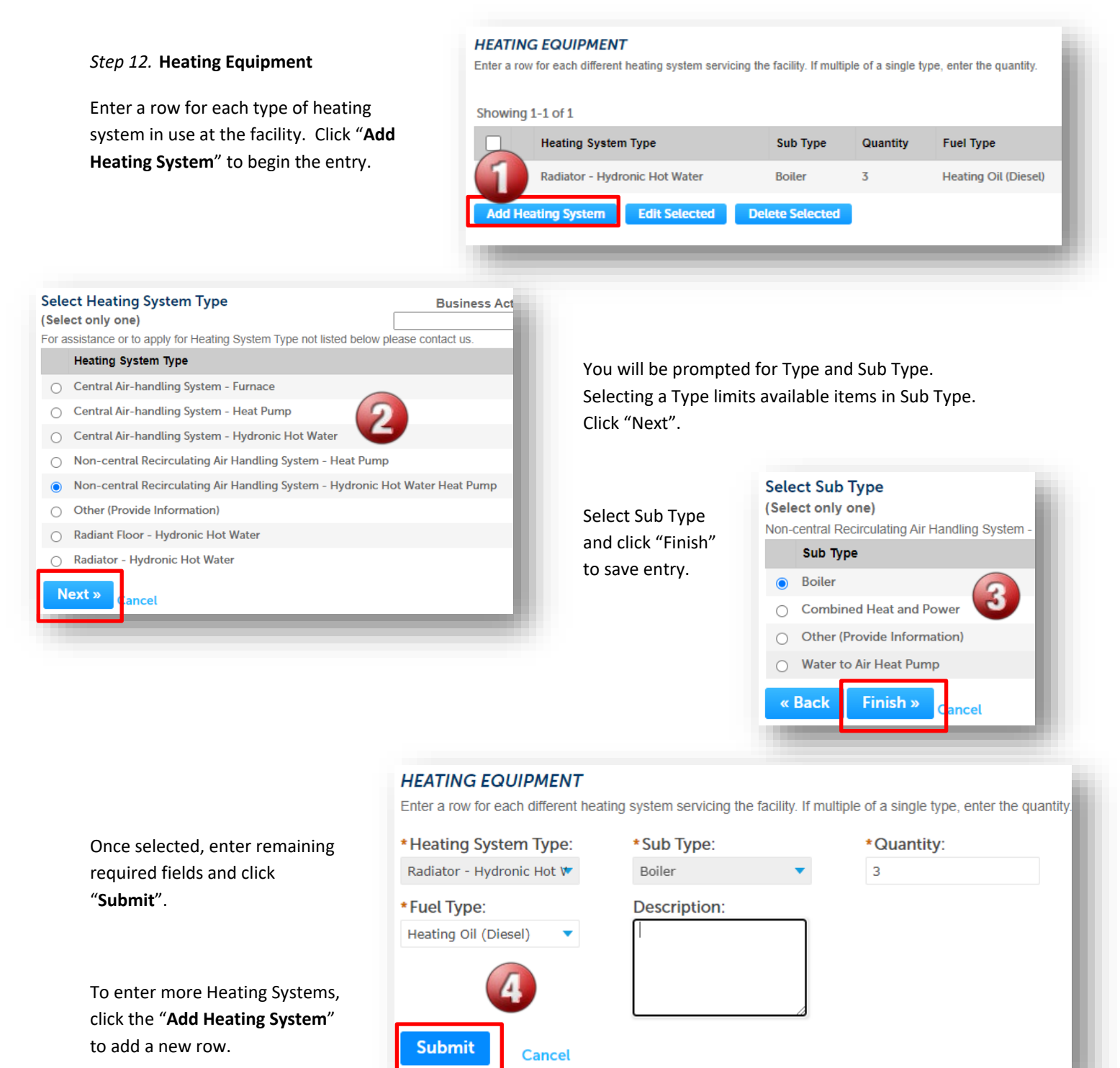

Department of Health Care Access and Information Section 22 - SNF Alternate Source of Power Assessment

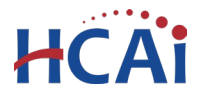

#### Step 13. Cooling Equipment

Enter a row for each type of cooling system in use at the facility. Click "Add Cooling System" to begin the entry. Similar to Heating Systems, you will be prompted with a list of cooling Types and Sub Types. Select appropriate items and complete remaining fields. Click "Finish" to save cooling system row. To add another cooling system, click "Add Cooling System".

| owing 0-0 of 0   |      |          |          |              |             |  |
|------------------|------|----------|----------|--------------|-------------|--|
| Cooling System   | туре | Sub Type | Quantity | Power Source | Description |  |
| o records found. |      |          |          |              |             |  |

| Step 14. Generator(s)                                          | GENERATORS       |        |       |                           |                |             |                          |   |
|----------------------------------------------------------------|------------------|--------|-------|---------------------------|----------------|-------------|--------------------------|---|
| Click "Add Generator" to enter a row for each generator at the | Showing 0-0 of 0 |        |       |                           |                |             | ı                        |   |
| facility.                                                      |                  | Make   | Model | Size (KVA and<br>Voltage) | Fuel<br>Type   | Description | On-Site Fuel<br>Capacity |   |
|                                                                | No records       | found. | -     |                           |                |             |                          |   |
|                                                                | Add a Gene       | rator  |       | Edit Selected             | Delete Selecte | d           |                          |   |
|                                                                |                  |        |       |                           |                |             |                          | 1 |

| Enter a row for each generator servic   | ing the facility. |                      | Enter required fields. Click |
|-----------------------------------------|-------------------|----------------------|------------------------------|
| *Make:                                  | * Model:          | *Size (KVA and Volta | "Submit" to complete the     |
|                                         |                   |                      | row.                         |
| *Fuel Type:                             | Description:      | *On-Site Fuel Capac  |                              |
| Select 🔻                                |                   |                      | You may need to scroll to    |
|                                         |                   |                      | the right to see all fields. |
| *On-Site Fuel Storage Operati<br>Hours: | ing               |                      | To add another generator,    |
|                                         |                   |                      | click "Add Generator".       |
| 4                                       |                   |                      |                              |
| Submit Cancel                           |                   |                      |                              |
|                                         |                   |                      |                              |

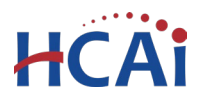

#### Step 15. Alternate Power Source(s)

Enter a row for each alternate power source (excluding generators) that are in use at the facility. Click "Add an Alternate Power Source" to begin a row.

Note: If no alternate power source exists, do not add a row. If a required value is unknown, enter "None" or "Unknown".

| Enter a row for each alterna | ate power source servicing he fa | cility other than e | mergency gene | rator.                   |
|------------------------------|----------------------------------|---------------------|---------------|--------------------------|
| Showing 0-0 of 0             |                                  |                     |               |                          |
| Make M                       | odel Size (KVA and Voltage)      | Fuel<br>Type        | Description   | On-Site Fuel<br>Capacity |
| No records found.            |                                  |                     |               |                          |
| Add an Alternate Powe        | er 🔽 Edit Selected               | Delete Sele         | cted          |                          |
| Continue Applicat            | tion »                           |                     |               |                          |

Enter required data and click "Submit" to save. Click "Add an Alternate Power Source"

to begin another row if multiple alternate power sources exist at the facility.

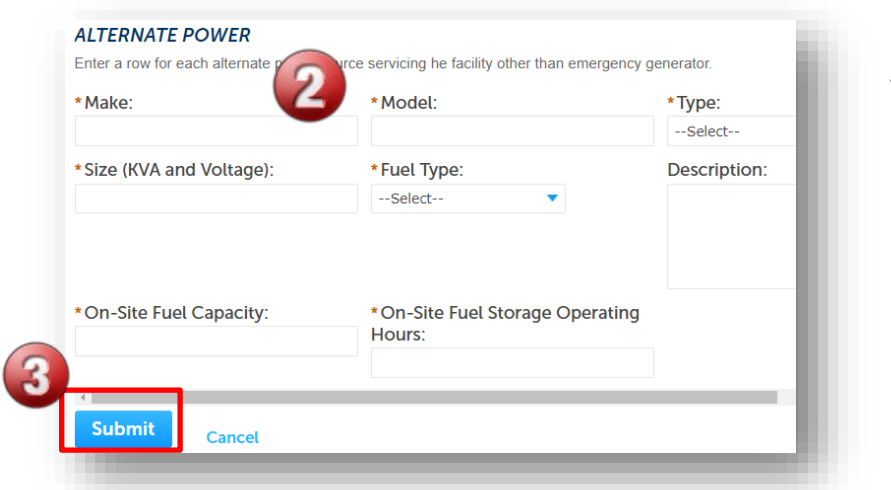

When finished added alternate power sources, click **"Continue Application"** to view the Attachments page.

#### Step 16. Attachments

Required Documents are:

- A Floor Plan showing location of heating, cooling, , life-saving equipment, oxygen device generator, and alternate power sources and the coverage area for each.
- A Facility Report substantiating compliance or presenting proposed remediation of non-compliant systems.
- Electrical Single Line Diagram showing utility service, emergency and alternate power source(s) and distribution to HVAC equipment, lifesaving equipment, and oxygen generating device(s).

Step 2: Assessment Details > Attachments

#### Attachments

A Site Plan showing locations of all heating units, cooling units, generators submission. If assessment questions indicate non-compliance for heating, necessary.

The maximum file size allowed is 300 MB. ade;adp;bat;chm;cmd;com;cpl;exe;hta;htm;html;ins;isp;jar;js;jse;lib;lnl are disallowed file types to upload.

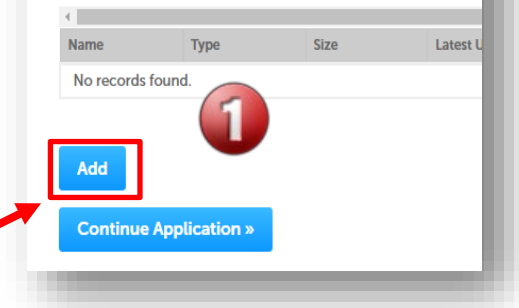

To add an attachment, click "Add".

**Department of Health Care Access and Information** Section 22 - SNF Alternate Source of Power Assessment

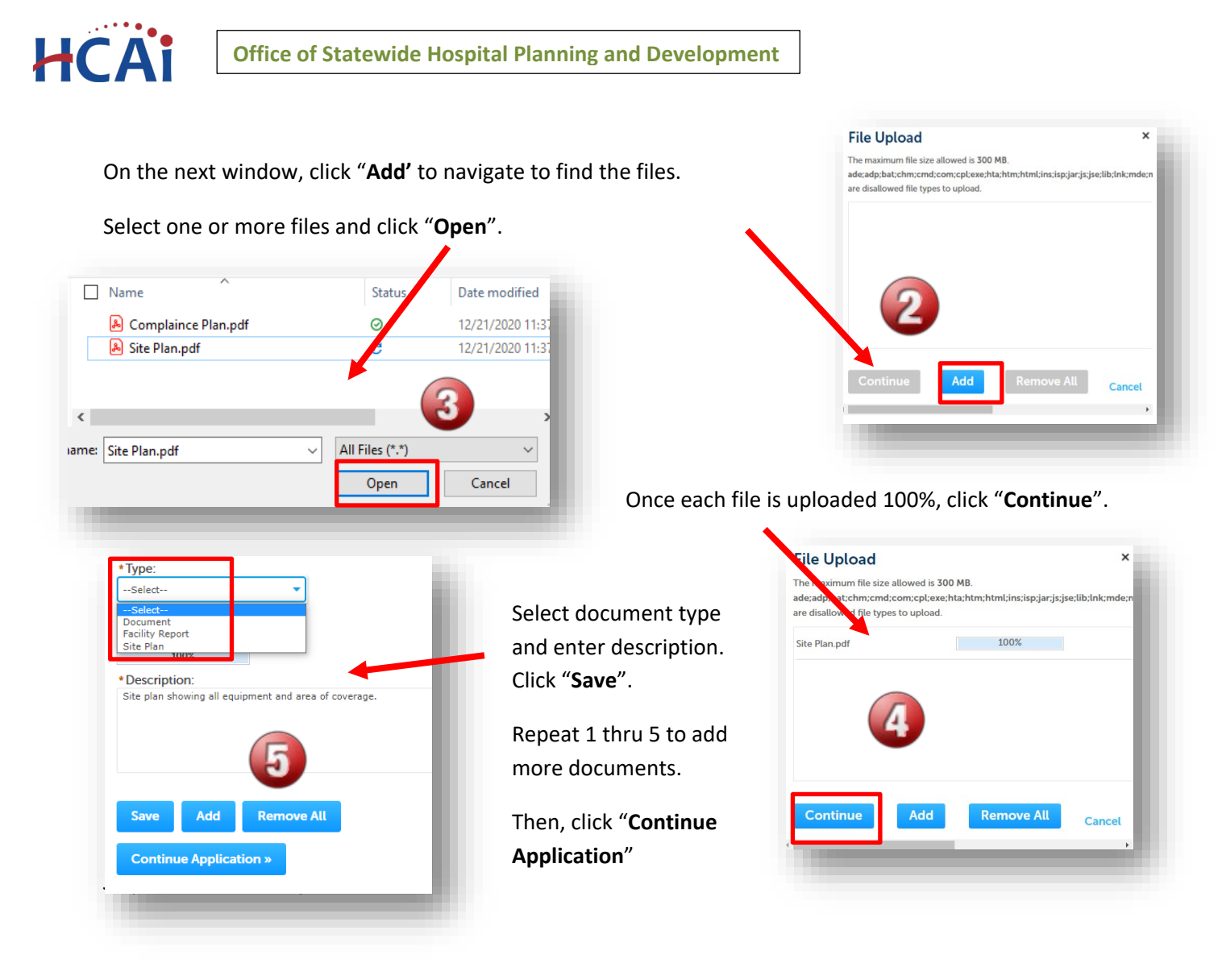

# Step 18. Facility PIN Before entering the Facility PIN Code, it is recommended that you have clicked on "Save and Resume Later" at least once!

If you are authorized by the facility and have obtained a valid Facility PIN, enter it on the screen, then click on "**Continue Application**" button to proceed to the next page flow screen.

If you do not have a valid Facility PIN code, click on "Save and Resume Later" button to save the record.

| Step 3: Security and Payment > PIN Security                                                                                                    | * indicates a required field                                            |
|----------------------------------------------------------------------------------------------------|-------------------------------------------------------------------------|
| PIN                                                                                                    | indicates a required neto.                                              |
| SECURITY<br>Please enter your Facility's six digit PIN below. You will not be able to complete this project with<br>know your Facility's PIN, click "Save pending submittal" now. This will save your record and issue<br>(e.g. 17TMP-00014); a confirmation email will be sent to you. | out a valid PIN. If you do not<br>a temporary project number<br>holder. |
| If your facility has not been issued a PIN, or you having other access issues, please contact the eCeCA.Access.Manager@oshpd.ca.gov or call (916) 440-8400.                                                                                                    | CA Access Manager at                                                    |
| Continue Application »                                                                                                    | Save and resume later                                                   |

**Department of Health Care Access and Information** Section 22 - SNF Alternate Source of Power Assessment

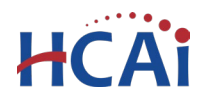

If you click the "Save and Resume Later" button, the application process stops, and user is redirected to the record List page. eCA issues a temporary Project ID and displays the application in user's record list. Users can "**Resume Application**" at a later time.

| 0    | Your<br>To res | partial application (2<br>sume the application( | 22TMP-SNF-0006) H<br>s), go to the Records | nas been successful<br>s section and click th | l <b>ly saved.</b><br>ne Resume | Application link.  |
|------|----------------|-------------------------------------------------|--------------------------------------------|-----------------------------------------------|---------------------------------|--------------------|
| nowi | ing 1-10 of 18 | Download results   Add to coll                  | lection                                    |                                               |                                 |                    |
|      | Date           | Record Number                                   | Record Type                                | Project Name                                  | Status                          | Action             |
|      | 12/21/2022     | 22TMP-SNF-0006                                  | SNF Backup Power<br>Asessment              | Emergency Generator<br>Backup Power Source    |                                 | Resume Application |

If user enters an invalid Facility PIN, eCA displays an error message and prevents user from proceeding to the next screen. The application will be locked. Click "**Save and Resume Later**" and when resumed, select "**Start from Beginning** 

| An error has occurred.<br>This application cannot be continued without a valid facility PIN. If you have a temporary application number (e.g. 13TMP-00014),<br>contact OSHPD to activate facility PIN. If you did NOT click "Save Pending Submittal" prior to receiving this error, you must restart<br>the application. |
|----------------------------------------------------------------------------------------------------|
|----------------------------------------------------------------------------------------------------|

## Step 19. Select Payment Option.

After entering a valid Facility PIN, user can select one of the two payment options. The description of each payment option is as follow:

| Step 3: Security and Payme                                                 | nt>Payment Options                    | * indicates a required                             | t field. |
|----------------------------------------------------------------------------|---------------------------------------|----------------------------------------------------|----------|
| Pay Now or Invoice me                                                      |                                       |                                                    |          |
| PAYMENT OPTION<br>To prevent the Facility Pin from bei<br>the next screen. | ng displayed, user must select a paym | nent type and complete the application submittal c | on       |
| Payment Option:                                                            | Select                                | •                                                  |          |
|                                                                            | Select<br>Pay Now<br>Invoice Me       | <b></b>                                            |          |
| Continue Application »                                                     |                                       | Save and resume lat                                | er       |

- Invoice Me: HCAI will mail an invoice to the facility billing address on file.
- **Pay Now**: facility intends to make an immediate online payment using a credit card on the next screen before the application is submitted.

If user does not select a payment type and proceeds to complete the application, the Facility PIN will be visible on the review page to any authorized user when the application is resumed later. To prevent the Facility PIN from being displayed, user must complete this step by selecting a payment type and completing the application. When this step is completed, the Facility PIN is hidden from all users.

Click on "Continue Application" to proceed to the next page flow screen.

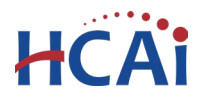

#### Step 20. User reviews the data entered and makes edits if needed.

On this screen, user can click on "Edit" button in each application step to make necessary changes.

| Step 6 : Review                                                                                                    |
|----------------------------------------------------------------------------------------------------|
| Please review all information below. Click the "Edit" buttons to make changes to sections or "Continue Application" to move on. |
| Record Type                                                                                                    |
| Application for New Project                                                                                                    |
| Facility                                                                                                    |
| Facility ID 00000                                                                                                    |
| Facility Name eCA Hospital                                                                                                    |
| Responsible Region: North Region                                                                                                |
|                                                                                                    |
|                                                                                                    |

Once all data is verified, click on "Continue Application" to proceed to the next page flow screen.

### If user selected "Invoice Me" option, skip to step 22 below.

#### Step 21. Pay Application Fees online.

If user selected "**Pay Now**" option, this screen displays the application fee of \$250.00 to be paid with a credit card.

If user selected "**Invoice Me**" option, this screen displays fees due as \$0.00 and no payment is necessary at this time.

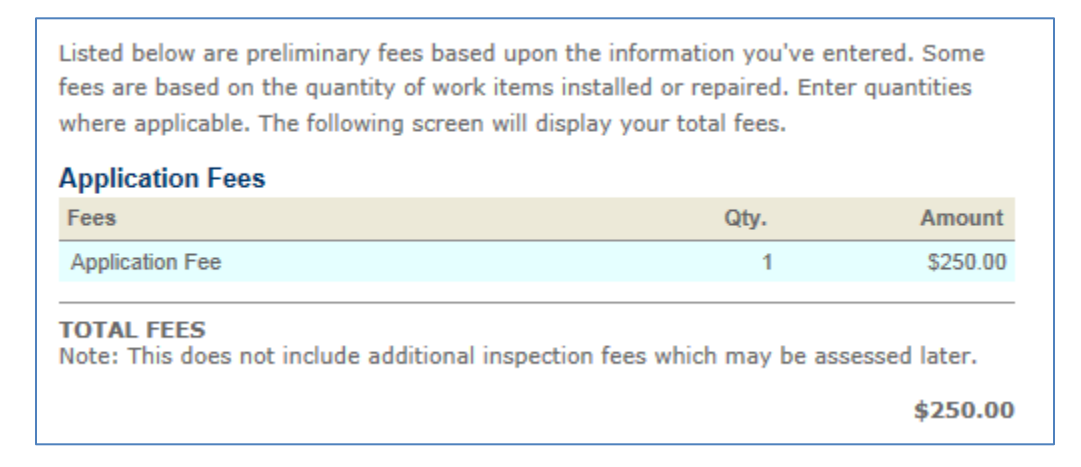

Click on "Continue Application" to proceed to the payment screen.

## Step 22. Submit online payment. (If Pay Now is selected)

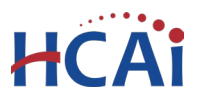

On this screen, enter the accurate credit card information then click on "Submit Payment" button.

| Amount to be charge<br>Pay with Credit ( | d: \$250.00<br>Card |                    |  |  |  |
|------------------------------------------|---------------------|--------------------|--|--|--|
| Credit Card Information:                 |                     |                    |  |  |  |
| *Card Type:                              | *Card Number:       | * Security Code: 📀 |  |  |  |
| Select 💌                                 |                     |                    |  |  |  |
| * Name on Card:                          | * Exp. Date:        |                    |  |  |  |
|                                          | 01 💌 2013 💌         |                    |  |  |  |
| Credit Card Holde                        | r Information:      |                    |  |  |  |
| Billing Information                      | :                   |                    |  |  |  |
| * Street Address:                        |                     |                    |  |  |  |
|                                          |                     |                    |  |  |  |
| Submit Payment »                         |                     |                    |  |  |  |

### Step 23. Submission confirmation.

On this final screen, eCA displays a project submission confirmation including the record number. User can print a record summary from this screen, and if the fees were paid with a credit card, a payment receipt can be printed. These documents are in PDF format and may be saved or emailed. User can view the detailed information about the project by clicking on "**View Record Details**" button.

Email confirmation is automatically sent to the public user that started the application and to the public user that approved the application (Owner Representative).

| Your application has been successfully submitted.<br>Please print your record and retain a copy for your records.                                                                                                    |
|----------------------------------------------------------------------------------------------------|
| You will need this number to check the status of your project. Please print a copy for your records.<br>Your Record Number is SNFA-2023-0001                                                                                                    |
| You will need this number to check the status of your project. Please print a copy for your records.           Print/View Receipt         Print/View Summary                                                                                                    |
| A licensed professional is now authorized to proceed with work at the designated location.                                                                                                    |
| Your record type requires a follow-up inspection once work is completed. You may schedule the inspection now or<br>return to schedule the inspection upon completion of the work. Choose "View Record Details" to Schedule<br>Inspections, check status, or make other updates. |
| View Record Details » (You must post the record in the work area.)                                                                                                    |

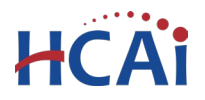

Congratulations! You have successfully submitted an Application for Alternate Source of Power Assessment to HCAI!

To the right is an example of the submission confirmation email sent by the system.

| Project Type:<br>Parent Project Number:<br>Facility:                                                                          | Application fo                                         | or New Project<br>ry Mayo Newhall Mei                      | morial Hospital                               |                           |                                   |                                 |                  |
|----------------------------------------------------------------------------------------------------|--------------------------------------------------------|------------------------------------------------------------|-----------------------------------------------|---------------------------|-----------------------------------|---------------------------------|------------------|
| Project Description:                                                                                                    | HMNMH ED M<br>Convert existin                          | Aedicine Room Conve<br>g emergency departm                 | ersion<br>ent clean utility                   | room to medic             | ine room                          |                                 |                  |
| Submittal Type:<br>Kind of Project:<br>OSHPD Building #:                                                                      | Final<br>Remodel                                       |                                                            |                                               |                           |                                   |                                 |                  |
| Primary Professional/Ph<br>Primary Contact News/                                                                              | one Number:<br>Phone Number:                           | Stephen C. Wer                                             | 1, (626) 793-980<br>(661) 200-1026            | )5                        |                                   |                                 |                  |
| rimary Contact Namer                                                                                                    | none roumber:                                          | John V Schlen,                                             | (001) 200-1020                                | ,<br>                     |                                   |                                 |                  |
| Cost Type Cost Date<br>Estimated 08/26/2013                                                                                   | Construction<br>Cost<br>\$45,000.00                    | Fixed Equipment<br>Costs<br>\$0.00                         | Total Cost<br>\$45,000.00                     | Cost of Im                | aging<br>30.00 amount<br>applicat | Reason<br>on new project<br>ion |                  |
| Enclosures:<br># of Enclosure<br>Copies Type<br>1 Application for Ne<br>1 Plans<br>1 Testing, Inspection<br>Observation Progr | Descri<br>w Project<br>and<br>mm (TIO)                 | ption                                                      | Date Sent                                     | Method of<br>Transmittal  | Courier<br>Name                   | Backcheck                       | Attached         |
| Please include this tr<br>Application Summar<br>application when proje                                                        | ansmittal with y<br>form replace<br>ct applications at | your construction<br>s the paper app<br>recreated using eC | documents v<br>plication; it<br>lient Access. | vhen submit<br>is not nec | ting to OS<br>essary to           | HPD. This<br>include the        | Project<br>paper |

**IMPORTANT:** Until the PIN is entered and the application submission is complete, the application is considered a Temp record. Temp records are purged from the system after 30 days. Thus, it is recommended that you collect the information needed for submission before beginning the online application.

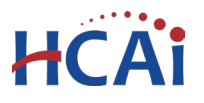

# 3 Appendix A

The compliance checklist questions are shown below to allow you to determine any items that are not compliant and require proposal for remediation within the assessment submission.

|                  | SNF         | Alternate | Source of Power Source Assessment                                                                             |
|------------------|-------------|-----------|----------------------------------------------------------------------------------------------------|
| Section          | Торіс       | Number    | Question                                                                                                    |
|                  |             | 1         | Are there heating systems currently in place at the facility?                                                 |
|                  |             | 2         | Does the existing heating system maintain the resident space at or above 71F when utility power is reliable?  |
|                  | Heating     | 3         | Is a floor plan showing existing heating units and area of coverage included in assessment submittal?         |
|                  | Equipment   | 4         | Is heating system equipment connected to emergency power system?                                              |
|                  |             | 5         | Is the heating system equipment connected to an alternate power source (not emergency generator)?             |
| Safe Temperature |             | 6         | Will the electrical components of heating system work in event of utility power outage?                       |
| ior nesidents    |             | 7         | Is mechanical cooling equipment provided at the facility?                                                     |
|                  |             | 8         | Does the existing cooling system maintain the resident spaces at or below 81F when utility power is reliable? |
|                  | Cooling     | 9         | Is a floor plan showing existing cooling units and area of coverage included in assessment submittal?         |
|                  | Equipment   | 10        | Is cooling system equipment connected to emergency power?<br>(i.e. emergency generator)                       |
|                  |             | 11        | Is the cooling system equipment connected to an alternate power source (not emergency generator)?             |
|                  |             | 12        | Will cooling system work in event of utility power outage?                                                    |
|                  |             | 13        | Are there ventilators using 120V for operation/charging at the facility?                                      |
|                  | Ventilators | 13a       | Are the ventilators connected to emergency power?                                                             |
|                  |             | 13b       | Will the ventilators work in event of utility power outage?                                                   |
|                  | AFDe        | 14        | Are there automated external defibrillators (AED) using 120V for operation/charging at the facility?          |
|                  | AEDS        | 14a       | Are the AED connected to emergency power?                                                                     |
| Life-Saving      |             | 14b       | Will the AED work in event of utility power outage?                                                           |
| Equipment        | Crach Carte | 15        | Are there Crash Carts using 120V for operation/charging at the facility?                                      |
|                  | Crash Carts | 15a       | Are the Crash Carts connected to emergency power?                                                             |
|                  |             | 15b       | Will the Crash Carts work in event of utility power outage?                                                   |
|                  |             | 16        | Are there other life-saving equipment at the facility?                                                        |
|                  | Other       | 16a       | Are the other life-saving equipment connected to emergency power?                                             |
|                  |             | 16b       | Will the other life-saving equipment work in event of utility power outage?                                   |

# Office of Statewide Hospital Planning and Development

HCAi

| Section             | Торіс                 | Number | Question                                                                                                    |
|---------------------|-----------------------|--------|----------------------------------------------------------------------------------------------------|
|                     | Concentrations        | 17     | Are there Concentrators using 120V for operation/charging at the facility?                                                                                                    |
|                     | Concentrators         | 17a    | Are the Concentrators connected to emergency power?                                                                                                    |
|                     |                       | 17b    | Will the Concentrators work in event of utility power outage?                                                                                                    |
| Oursea              | Positive<br>Pressure  | 18     | Are there Positive Pressure Apparatus (PPA) using 120V for operation/charging at the facility?                                                                                                    |
| Generating          | Apparatus             | 18a    | Are the PPA connected to emergency power?                                                                                                    |
| Devices             |                       | 18b    | Will the PPA work in event of utility power outage?                                                                                                    |
|                     |                       | 19     | Does the facility utilize an on-site, large-scale oxygen generating systems?                                                                                                    |
|                     | Oxygen<br>System      | 19a    | Are the oxygen generation devices connected to emergency power?                                                                                                    |
|                     |                       | 19b    | Will the oxygen generation devices work in event of utility power outage?                                                                                                    |
|                     |                       | 20     | Does your facility currently have a permanent on-site emergency generator?                                                                                                    |
| Existing            | Emorgoncy             | 20a    | Does the emergency generator have 96 hours of on-site fuel storage?                                                                                                    |
| Generator(s)        | Generator(s)          | 20b    | Does the emergency generator have a minimum of 6 hours of on-site fuel storage?                                                                                                    |
|                     |                       | 20c    | Does the facility have a fuel delivery agreement to supply the generator(s) with fuel to comply with the 96 hours operational requirements of HSC 1418.22?                                                                       |
|                     |                       | 21     | Does your facility currently have a permanent on-site alternate power source (not including emergency generator)?                                                                                                    |
|                     |                       | 21a    | Does the alternate power source backup the entire normal service?                                                                                                    |
| Existing            | Alternate             | 21b    | Do all components of the alternate power source have special seismic certification?                                                                                                    |
| Alternate<br>Power  | Power Source<br>(DER) | 21c    | Does the alternate power source have 96 hours of on-site fuel storage?                                                                                                    |
| Source              |                       | 21d    | Does the alternate power source have a minimum of 6 hours of on-site fuel storage?                                                                                                    |
|                     |                       | 21e    | Does the facility have a fuel delivery agreement to supply the alternate power source with fuel to comply with the 96 hours operational requirements of HSC 1418.22?                                                             |
| Existing<br>Systems | Equipment             | 22     | Is an electrical single line diagram provided in submittal<br>showing utility service, emergency and alternate power<br>source(s) and distribution to HVAC equipment, life saving<br>equipment, and oxygen generating device(s)? |

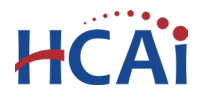

# **Appendix B**

### (Printing Report Summary)

After the application is submitted, you can print a report that shows the questions, your answers and any requirements based on the answers provided. Plus, the details entered for Heating, Cooling, Generators and Alternate Power.

Step 1. Select Assessment Record – When you are logged into eCA and you select the "Enforcement" module, a list of applications you have submitted are displayed. Click the record number to navigate to the record details.

| ome  | Projects      | Enforcement               | Preapproval    | Small Rural Hosp |     |                                 |                                               |                                                                      |                                                                                                  |                            |
|------|---------------|---------------------------|----------------|------------------|-----|---------------------------------|-----------------------------------------------|----------------------------------------------------------------------|--------------------------------------------------------------------------------------------------|----------------------------|
| Crea | ate an Applio | cation Sea                | rch Applicatio | ns               |     |                                 |                                               |                                                                      |                                                                                                  |                            |
|      |               |                           |                |                  |     |                                 |                                               |                                                                      |                                                                                                  |                            |
|      |               |                           |                |                  |     |                                 |                                               |                                                                      |                                                                                                  |                            |
| С    | ords          |                           |                |                  |     |                                 |                                               |                                                                      |                                                                                                  |                            |
| co   | ords          |                           |                |                  |     | To pay invoices                 | click the Pay F<br>You must be<br>See eCA Onl | ees link, or click<br>logged in to eC/<br>ine Payment Inst           | Shopping Cart Payment P<br>A to access the payment p<br>ructions for more informa                | Portal<br>portal<br>nation |
| ving | ords          | vnicad results   Add to ( | collection     |                  |     | To pay invoices                 | click the Pay F<br>You must be<br>See eCA Onl | ees link, or click :<br>logged in to eCA<br>ine Payment Inst         | Shopping Cart Payment P<br>A to access the payment p<br>ructions for more inform.                | Portal<br>portal<br>nation |
| ving | ords          | vnload results   Add to o | collection     | Record 1         | уре | To pay invoices<br>Project Name | click the Pay F<br>You must be<br>See eCA Onl | ees link, or click<br>logged in to eCA<br>ine Payment Inst<br>status | Shopping Cart Payment P<br>A to access the payment p<br>tructions for more information<br>Action | Portal<br>portal<br>nation |

Step 2. Select Report from drop down – Viewing the record details you will see a Reports link on the upper right of the page. Clicking the drop down you will see a report named "SNF Assessment Client Summary". Select the report to generate the report in PDF.

| eServices Po                                                    | ortal                   |                  |                             |                                                                                                    |                         |
|-----------------------------------------------------------------|-------------------------|------------------|-----------------------------|----------------------------------------------------------------------------------------------------|-------------------------|
| Home Projects Enfo                                              | orcement Preapp         | Announcement     | s Logged in as:Robert Fishe | r Collections (2) Reports (2) A<br>Reports (2):<br>SNF Assessment Client Summary<br>eCA Payment Receipt | cccur Management Logout |
| Create an Application                                           | Search Appli            | cations          |                             |                                                                                                    |                         |
| Record SNFA-2022-(<br>SNF Backup Power A<br>Record Status: Open | 0001:<br>Asessment<br>1 |                  |                             |                                                                                                    | Add to collection       |
| Record Info 💌                                                   | Payments 🔻              | Custom Component |                             |                                                                                                    |                         |

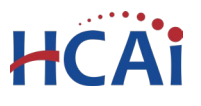

Step 3. Report is generated – When the report is generated, you will see the information you entered.

|                         | EPARTMENT OF H                                         | EALTH CARE ACCE                        | SS AND INF                                     | ORMATIO          | N             |                  | Created on 12/30/2022 11:26 PM |
|-------------------------|--------------------------------------------------------|----------------------------------------|------------------------------------------------|------------------|---------------|------------------|--------------------------------|
| si Si                   | NF Backup Power Sou                                    | rce Assessment                         |                                                |                  |               |                  |                                |
| ecord Red<br>Ass<br>Sco | cord#: SNFA-2022-0001<br>sessment Type: Backup<br>ope: | Power Source Assessment                | :                                              |                  |               |                  |                                |
| acility: 00<br>12       | 000 - No Facility - Syste<br>34 Facility Address, Faci | em use only<br>lity City, CA 99999     |                                                |                  |               |                  |                                |
| eating Equ              | ipment                                                 |                                        |                                                |                  |               |                  |                                |
|                         | Heating Type                                           | Sub Type                               | Fuel T                                         | ype              | Quantity      |                  | Description                    |
| Central Air-            | handling System - Heat<br>Pump                         | Not Applicable                         | Heating Oi                                     | l (Diesel)       | 2             |                  |                                |
| ooling Equ              | ipment                                                 |                                        |                                                |                  |               |                  |                                |
|                         | Cooling Type                                           | Sub Type                               | Power S                                        | ource            | Quantity      |                  | Description                    |
| Natural \               | /entilation (Windows)                                  | Not Applicable                         | Other (Provide                                 | Information)     | 22            | 22 rooms have la | arge windows                   |
| enerator E              | quipment                                               |                                        |                                                |                  |               |                  |                                |
| Make                    | Model                                                  | Fuel Type                              | KVAVoltage                                     | Fuel<br>Capacity | Fuel Run Time |                  | Description                    |
| Generac                 | RG06024ANAX                                            | Dual Fuel (Natural Gas<br>and Propane) | 60000 watts<br>s - 120/240<br>Single-<br>Phase | 150              | 6             |                  |                                |
| lternate Po             | ower Source                                            |                                        |                                                |                  |               |                  |                                |
| Make                    | Model                                                  | Fuel Type                              | KVAVoltage                                     | Fuel<br>Capacity | Fuel Run Time | Туре             | Description                    |

And, the question along with the answers you entered and any requirements for action need are included.

| No. | Question                                                      | Answer | Requirements                                                                                                   |
|-----|---------------------------------------------------------------|--------|----------------------------------------------------------------------------------------------------|
| 1   | Are there heating systems currently in place at the facility? | Yes    | Floor plan(s) showing existing heating units and area of coverage must be<br>submitted with this applicatioin. |

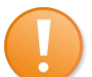

**Note:** Depending on your PDF viewer, you can print or save the report results.

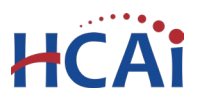

## Appendix C

There are two possible outcomes to the assessment:

- Facility is determined compliant with HSC 1418.22
- Facility is determined non-compliant with HSC 1418.22.

If a facility is determined to be compliant with HSC 1418.22, the assessment application information is forwarded to CDPH for concurrence of determination. If CDPH concurs, the HCAI/OSHPD involvement is complete, and the assessment application is closed with compliance. CDPH is responsible for regulating and surveying of health care facilities.

If a facility is determined to be non-compliant, the assessment application is closed without compliance and remediation of non-compliant systems must be submitted to HCAI/OSHPD in the form of construction projects utilizing <u>Application for New Project</u> via the eServices Portal electronic project tracking. Once all construction projects are complete and closed in compliance, the facility will submit a new <u>SNF Alternate Source of Power Assessment</u> application with documentation to substantiate assertions of compliance by the facility. If determined to be compliant, notification to CDPH requesting concurrence as state above.

If a facility is determined to be non-compliant after construction projects are closed and an additional <u>SNF Alternate Source of Power Assessment</u> is submitted, further construction projects will be needed to bring the facility into compliance with 1418.22.

To submit revised <u>SNF Alternate Source of Power Assessment</u> applications, follow the steps on page 4 of this user guide.